## Windows ユーザーアカウントの確認とローカルアカウントの作成方法

大学生活の中でマイパソコンを利用する際は、<u>ローカルアカウントでの利用をお願い</u>しております。 下記の手順でアカウントの種類を確認し、Microsoft アカウントになっている場合はローカルアカウント を作成してください。

## 内容

| 1. | アカウントの種類の確認       | 1        |
|----|-------------------|----------|
| 2. | ローカルアカウントの作成      | <b>2</b> |
| 3. | 作成したアカウントのパスワード設定 | 6        |

## 1. アカウントの種類の確認

 マイパソコンにサインインし、「スタ ート □ 」ボタン→「設定 ○ 」ボタンの順にクリックします。

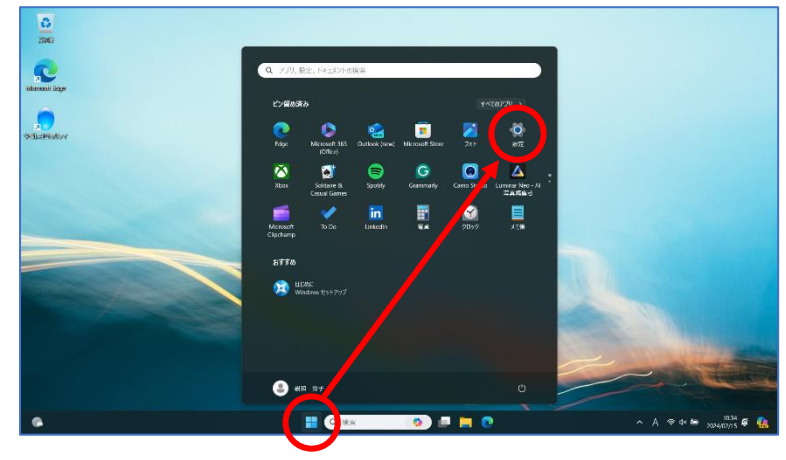

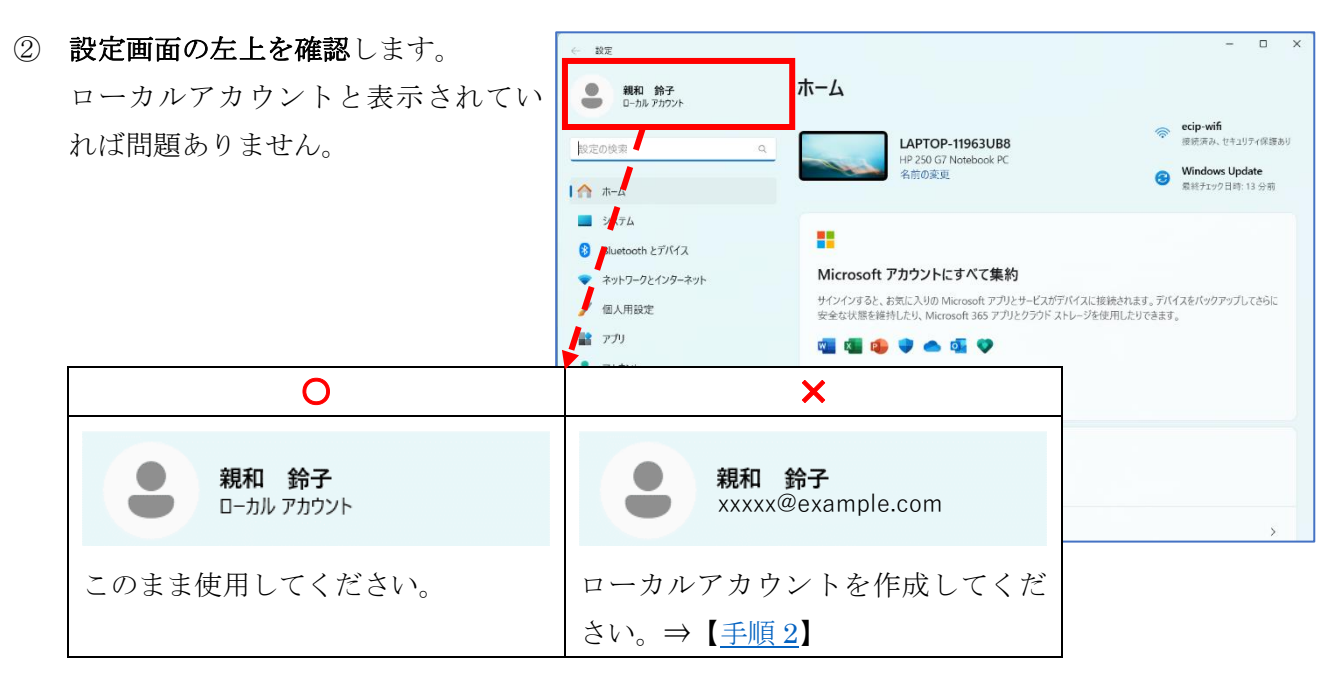

- 2. ローカルアカウントの作成
- リックします。画面を下へスクロー ルし、「他のユーザー」を選択します。

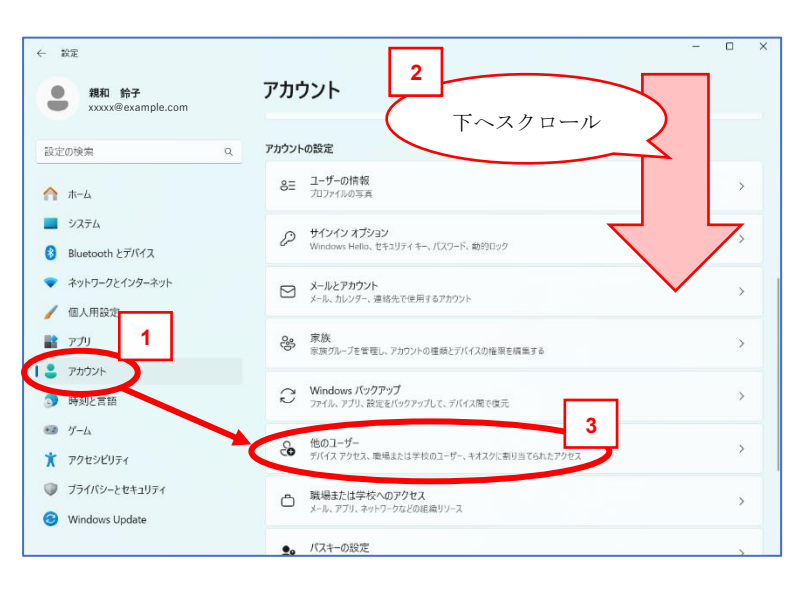

② 画面が切り替わったら、「アカウント の追加」ボタンをクリックします。

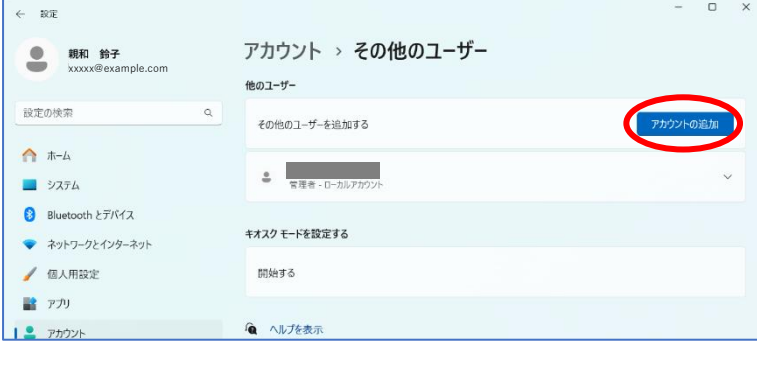

0

③ アカウントの作成画面が開きます。 メールアドレスまたは電話番号は入 <u>力せず</u>、「このユーザーのサインイン 情報がありません」をクリックしま す。

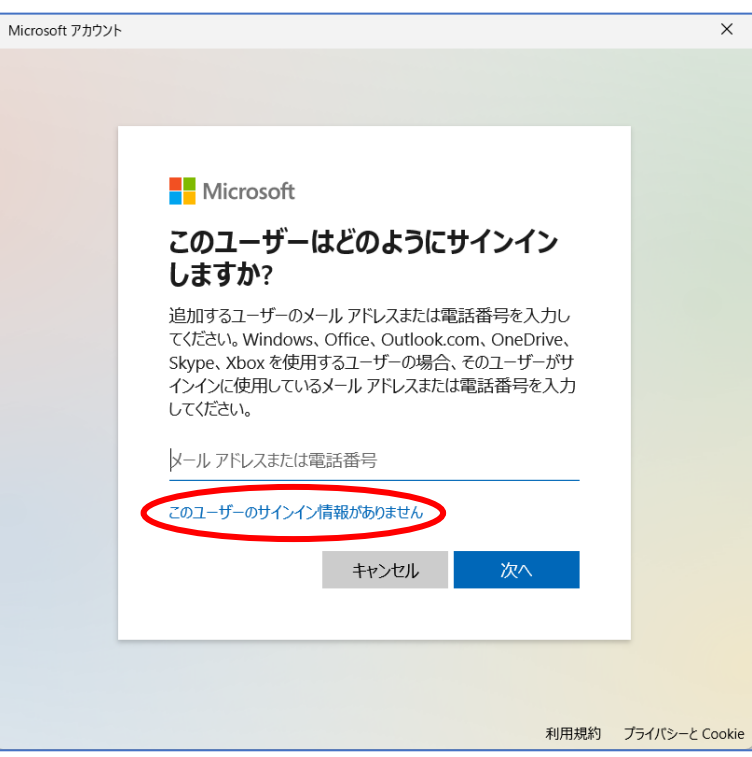

 ④ 次の画面でもメールアドレスは入力
 <u>せず</u>、「Microsoft アカウントを持た ないユーザーを追加する」をクリッ クします。

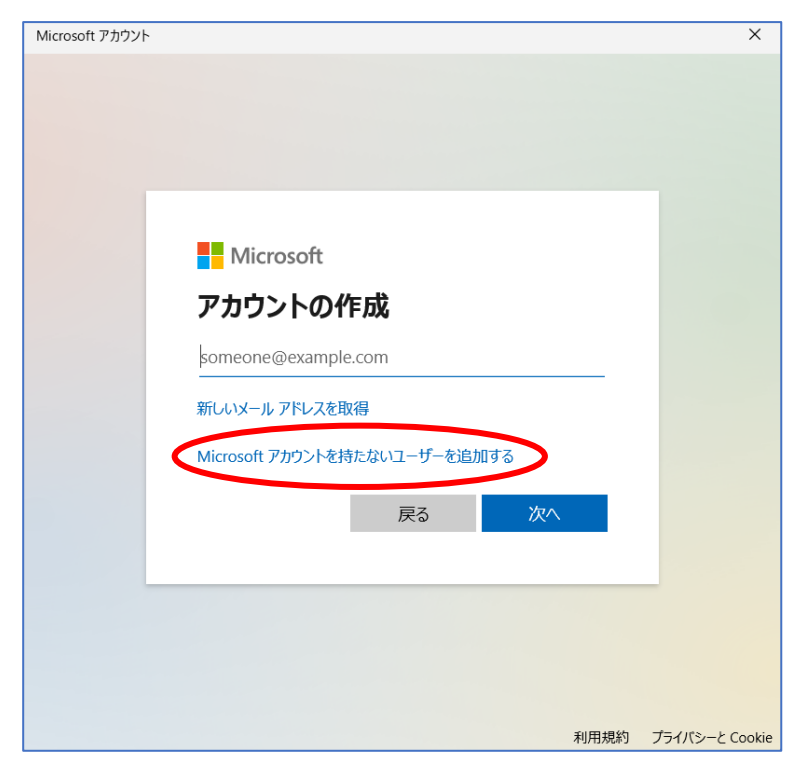

⑤ ユーザーの作成画面に切り替わります。"この PC を使うのはだれですか?"の欄に、任意のユーザー名を入力してください。 パスワードは後ほど設定しますので、他は空欄のまま「次へ」をクリックします。

> ※既に使用しているユーザー名は入 力できません。別の名前を設定して ください。

| Microsoft アカウント                                                                                                    | × |  |  |  |  |  |  |
|----------------------------------------------------------------------------------------------------|---|--|--|--|--|--|--|
|                                                                                                    |   |  |  |  |  |  |  |
| この PC のユーザーを作成します                                                                                                    |   |  |  |  |  |  |  |
| このアカウントが子供または 10 代のユーザー向けのアカウントの場合は、 <b>[戻る]</b> を選<br>択して Microsoft アカウントを作成することを検討してください。若い家族が<br>Microsoft アカウントでログインすると、年齢に焦点を当てたプライバシー保護が提供<br>されます。 |   |  |  |  |  |  |  |
| パスワードを使用する場合は、覚えやすく、他人からは推測されにくいパスワードを<br>んでください。                                                                                                    |   |  |  |  |  |  |  |
| この PC を使うのはだれですか?                                                                                                    |   |  |  |  |  |  |  |
| shinwasuzuko                                                                                                    |   |  |  |  |  |  |  |
| パフロードの安全性を喜めてください                                                                                                    |   |  |  |  |  |  |  |
|                                                                                                    |   |  |  |  |  |  |  |
| パスワードを入力してください                                                                                                    |   |  |  |  |  |  |  |
| パスワードを入力してください<br>もう一度パスワードを入力してください                                                                                                    |   |  |  |  |  |  |  |
| パスワードを入力してください<br>もう一度パスワードを入力してください                                                                                                    |   |  |  |  |  |  |  |
| バスワードを入力してください<br>ちう一度パスワードを入力してください<br>次へ(N) 戻る(B)                                                                                                    |   |  |  |  |  |  |  |

⑥ 新しく作成したユーザーが一覧に表示されたら、ユーザー名の右にある「V」をクリックし、開いたメニューから「アカウントの種類の変更」ボタンをクリックします。

← 設定

親和 鈴子 xxxxx@example.com

 ⑦ 「標準ユーザー」と表示されている ボックスをクリックし、「管理者」を 選択してください。

 ⑧ 「管理者」が選択できたら「OK」ボ タンをクリックします。

 第しく作成したユーザー名の下に、
 "管理者 – ローカルアカウント"と 表示されていれば設定できていま す。

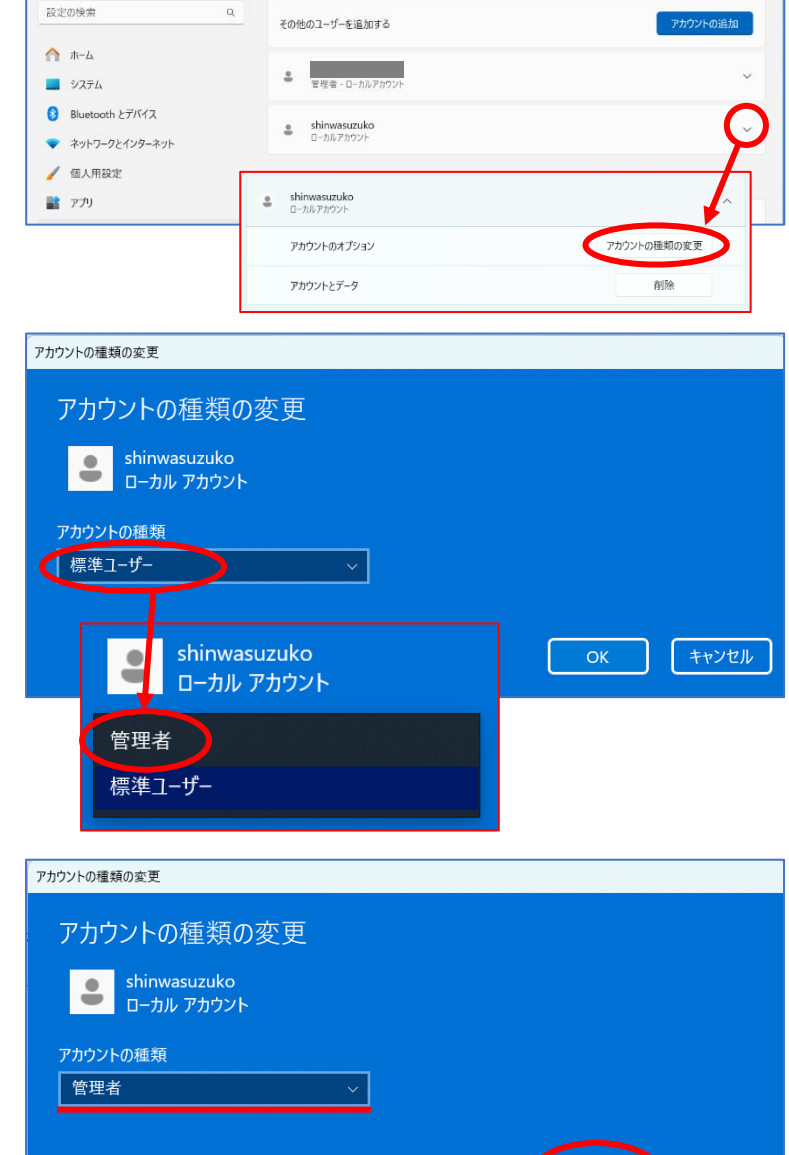

アカウント > その他のユーザー

他のユーザー

0 X

キャンセル

| アカウント > その他のユーザー                 |             |  |  |  |  |  |  |
|----------------------------------|-------------|--|--|--|--|--|--|
| 他のユーザー                           |             |  |  |  |  |  |  |
| その他のユーザーを追加する                    | アカウントの追加    |  |  |  |  |  |  |
| 管理者 - ローカルアカウント                  | ~           |  |  |  |  |  |  |
| shinwasuzuko     管理者 - ローカルアカウント | ^           |  |  |  |  |  |  |
| アカウントのオプション                      | アカウントの種類の変更 |  |  |  |  |  |  |
| アカウントとデータ                        | 削除          |  |  |  |  |  |  |
|                                  |             |  |  |  |  |  |  |

 ⑩ 現在サインインしているユーザーを サインアウトします。サインアウトす るには、「スタート □」ボタン→「ユ ーザー名 ○」ボタン→「サインアウ ト」をクリックします。

| Microsoft                                     | サインアウト |     |            |     |  |
|-----------------------------------------------|--------|-----|------------|-----|--|
| <b>親和 鈴子</b><br>xxxxx@example.cor<br>アカウントの管理 |        |     |            |     |  |
| 2 親和 鈴子                                       |        |     |            | Ċ   |  |
| Q 検索                                          | m      | - 🤣 | <b>-</b> C | B 🧕 |  |

- ① サインアウトできたら、新しく作成したローカルアカウントでサインインしてください。
- 12 右図のような画面が表示されたら、お 好みで設定して、「同意」ボタンをク リックして進めてください。

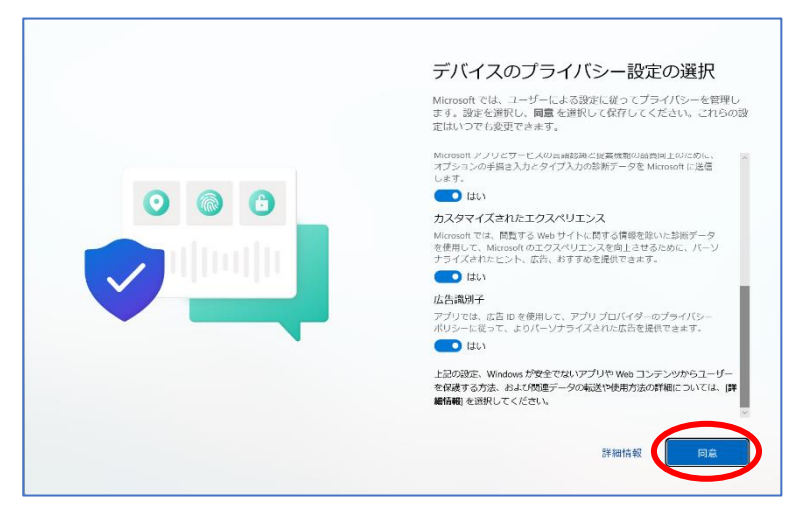

 ③ 手順1と同様の方法で、アカウントの 種類を確認します。設定画面左上に表 示されているユーザー名の下に、「ロ ーカルアカウント」と表示されている ことを確認してください。

> 次はパスワードを設定します。このま ま【手順3】に進んでください。

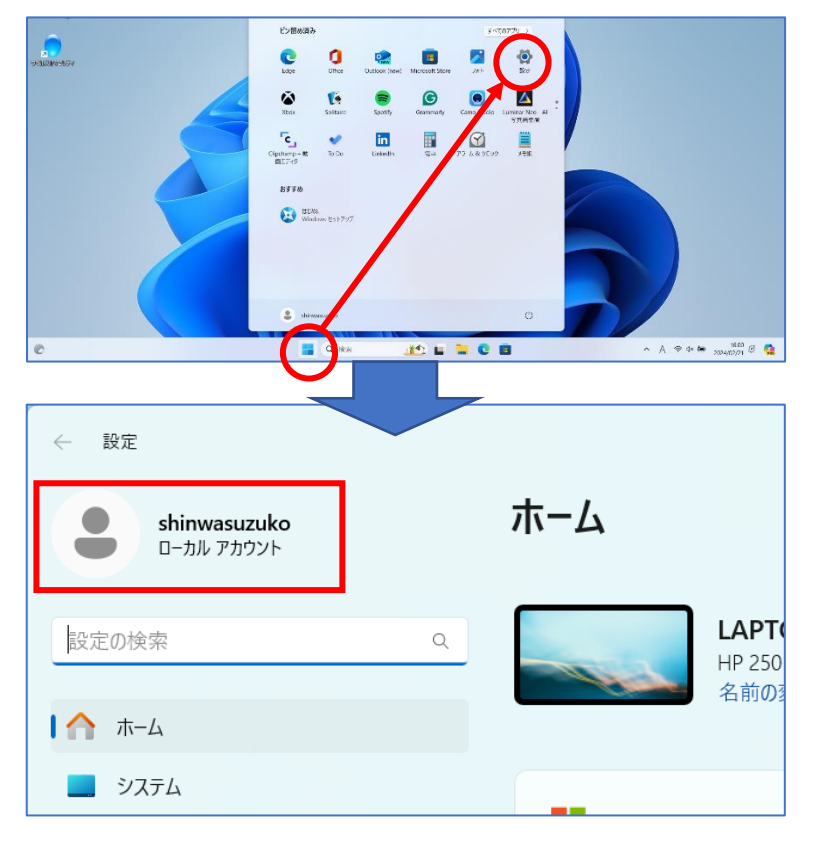

## 3. 作成したアカウントのパスワード設定

← 設定

設定の検索

🏫 ホーム

/ 個人

2 アカウント

5 時刻と言語 (1) ガーム

• システム

Bluetooth とデバイス
 ネットワークとインターネット

shinwasuzuko ローカル アカウント

 設定画面の左メニューから「アカウ ント」をクリックします。画面を下へ スクロールし、「サインイン オプシ ョン」を選択します。

- サインイン オプションの画面が開 いたら、「パスワード」を選択し、表 示される「追加」ボタンをクリックし ます。
- 0 X ← 設定 アカウント > サインイン オプション shinwasuzuko ローカル アカウント サインインする方法 設定の検索 
   顔認識 (Windows Hello)
   このオプションは現在利用できません 合 ホーム 着紋認識 (Windows Hello) このオプションは現在利用できません システム 😢 Bluetooth とデバイス PIN (Windows Hello) このオプションは現在利用できません ネットワークとインターネット 🥖 個人用設定 セキュリティキー 物理的なセキュリティキーを使ってサインインする עדיד 👔 | 💄 アカウント パスワード アカウントのパスワードを使ってサインインする ③ 時刻と言語 ード
  ビクチャパスワード V P **パスワード** アカウントのパスワードを使ってサインインする  $\sim$ パスワードを使用して、Windows、アプリ、サービスにサインインする 追加

2

下へスクロール

3

アカウント

アカウントの設定

8= ユーザーの情報

サインイン オプション
 Windows Hello、セキュリティキ

メールとアカウント メール、カレンダー、連絡先で使用するアカウント

家族 家族グループを管理し、アカウントの連続とデバイスの権限を編集する

Windows パックアップ ファイル、アブリ、設定をバックアップして、デバイス間で復元

 ④ 任意のパスワードとヒントを入力 し、「次へ」をクリックします。

※ヒント…パスワードを忘れてしまっ たときに手がかりになる文字列です。

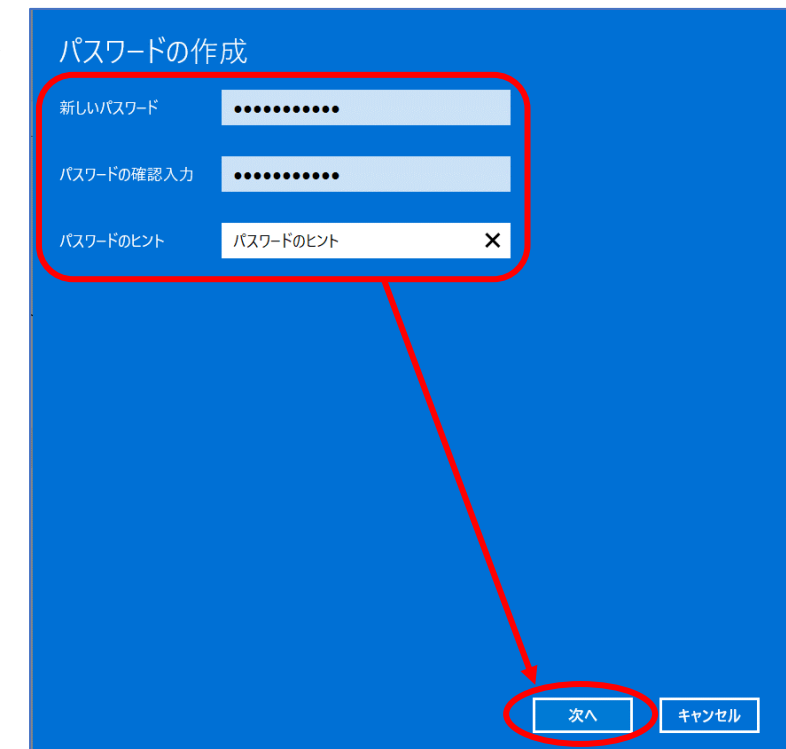

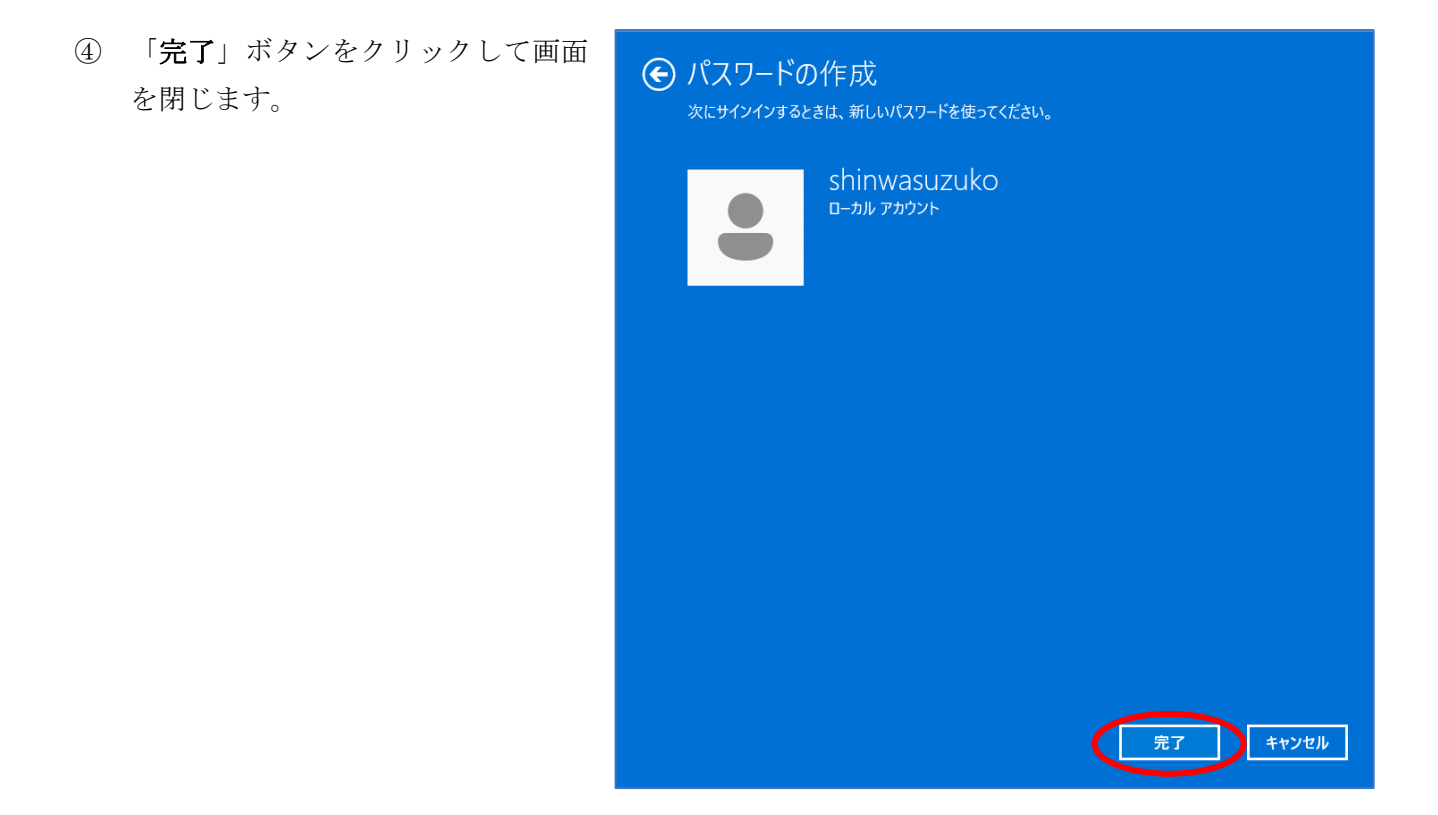

⑤ パソコンを再起動し、設定したパスワードでサインインできるか確認してください。